## Procedura za arhiviranje email-ova

U nastavku vam dostavljamo proceduru za arhiviranje:

• Za Outlook 2013: kliknite File > Info > Cleanup Tools > Archive.

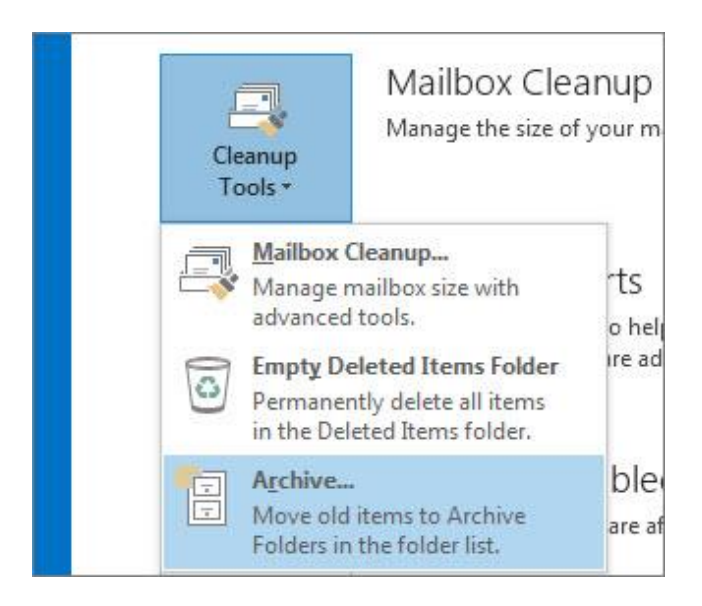

za Outlook 2016 kliknite File > Info > Tools > Clean up old items

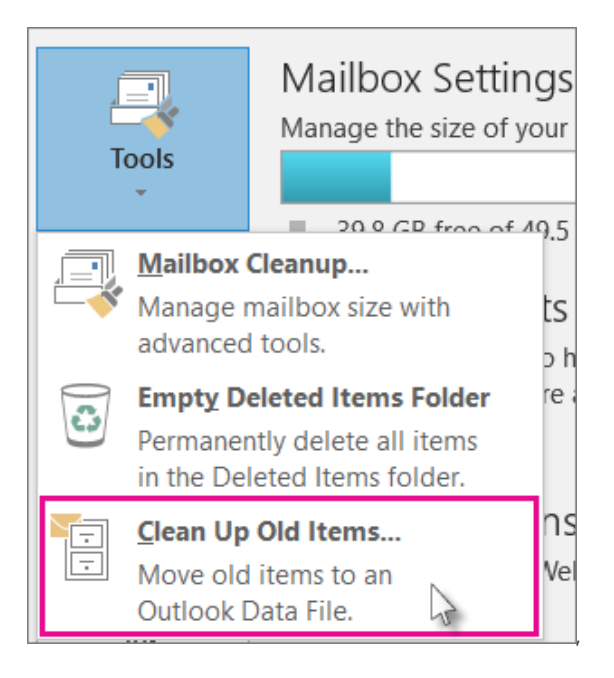

Pa onda:

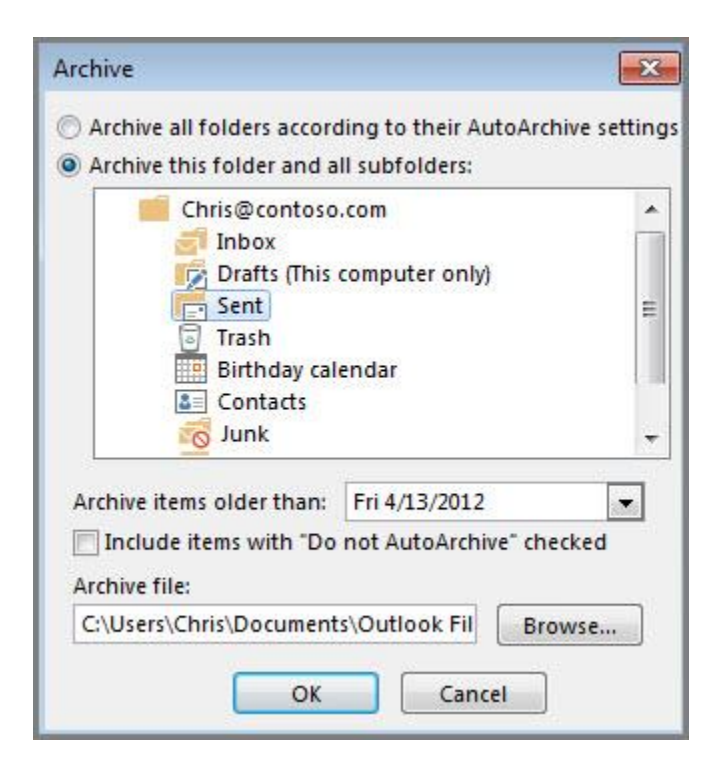

Na kraju kliknite **OK**.

Detaljnu proceduru možete pronaći i na sljedećem LINKU

U slučaju poteškoća molim da kontaktirate podršku na: <u>eVlada.podrska@vm.gov.ba</u>